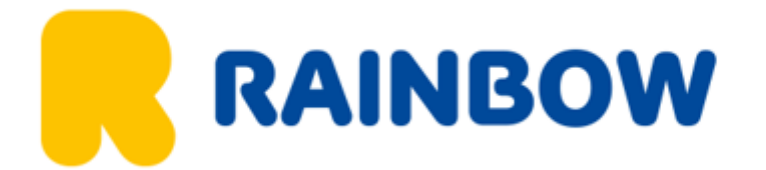

# Instrukcja wypełniania formularza przed wylotem na Filipiny

1. Wejdź na stronę <u>https://etravel.gov.ph/</u> i

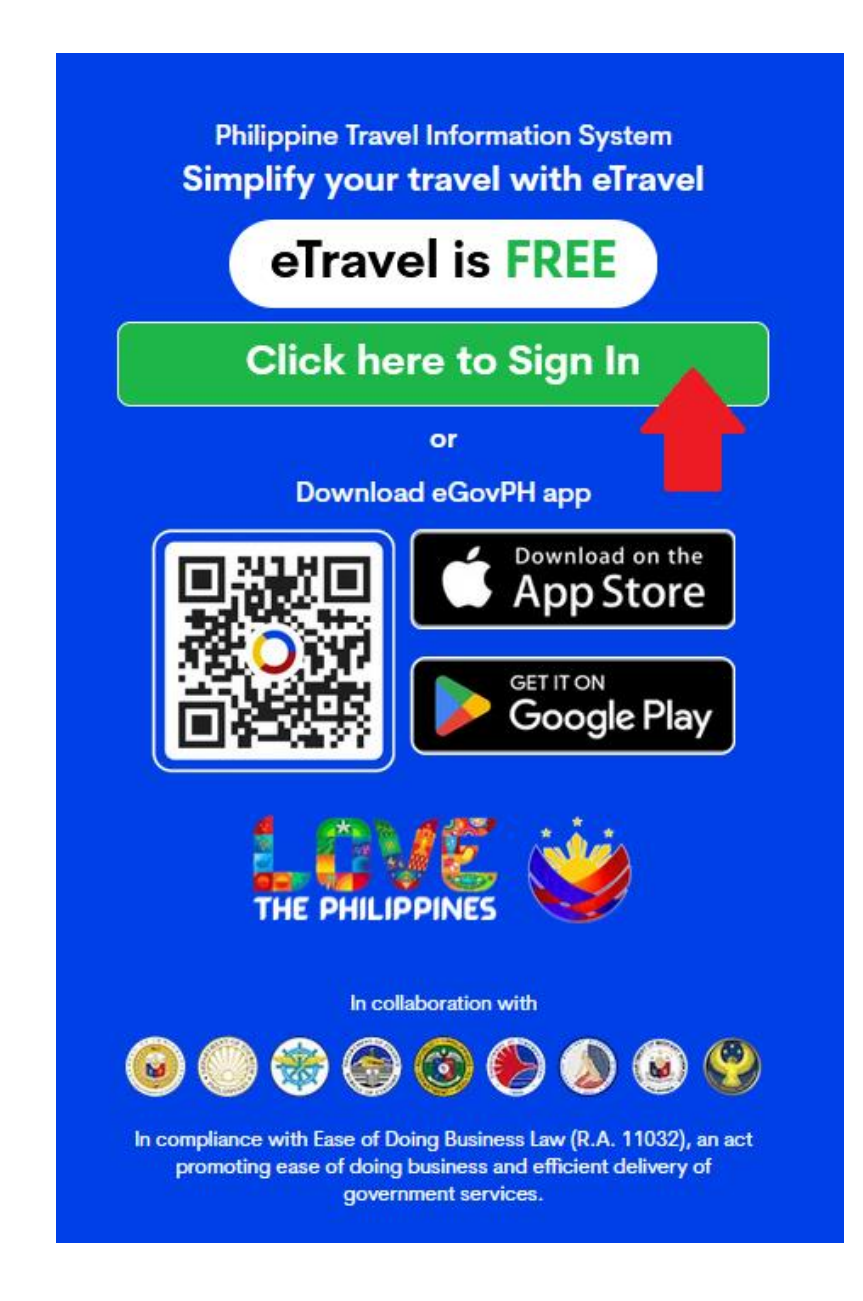

2. Utwórz konto i zaloguj się

# Login

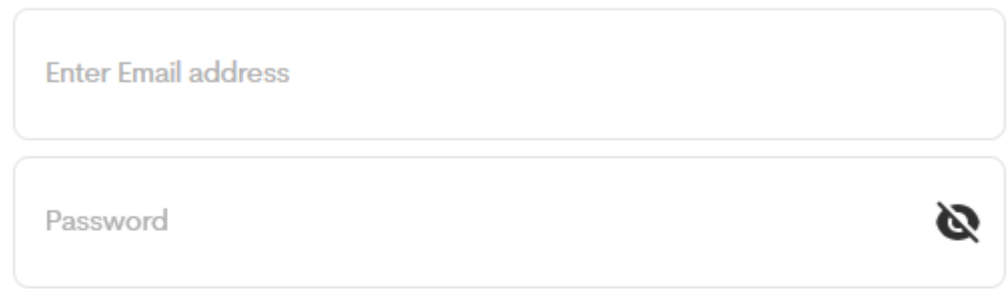

### Forgot Password

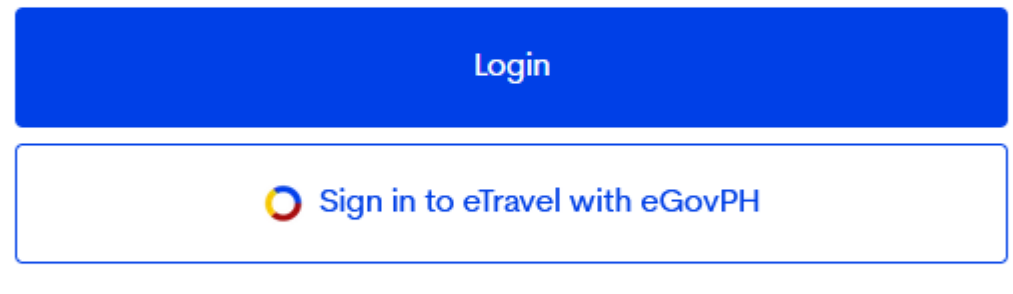

#### OR

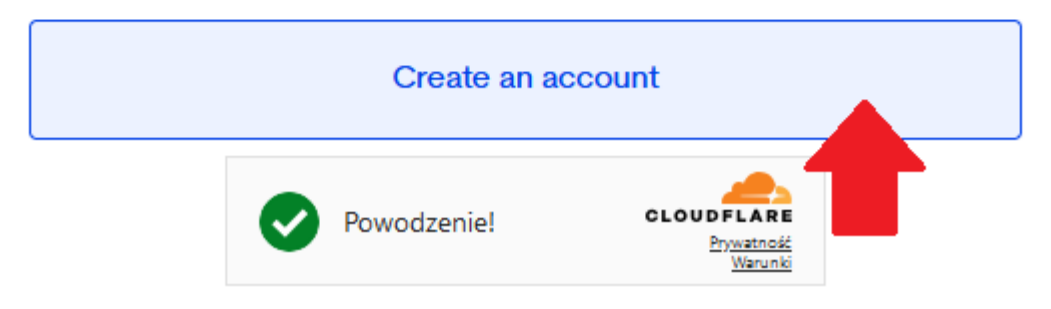

## Create an account

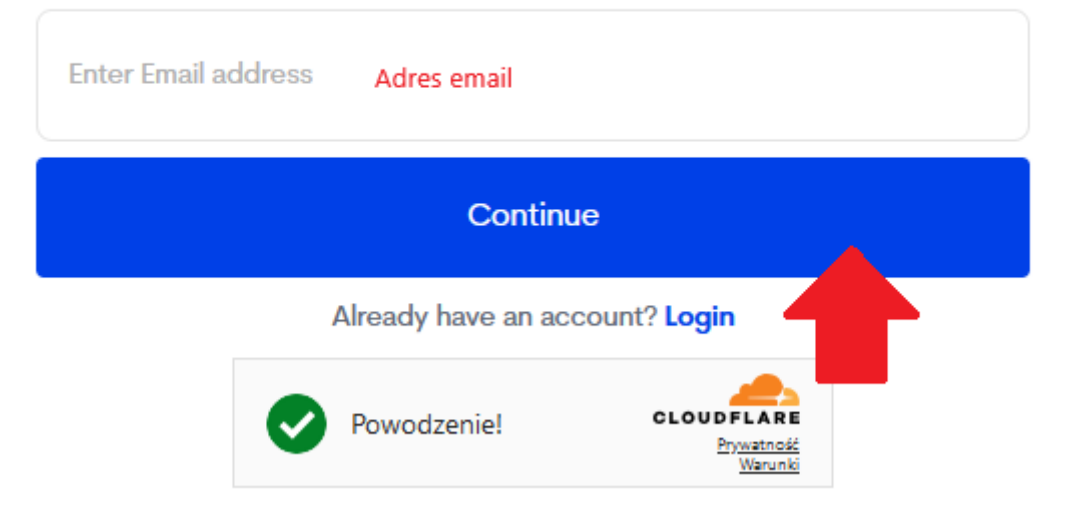

3. Wpisz hasło, które otrzymasz na wskazany adres email.

## Enter One-Time-Password

Please enter the 6 digit one-time Password (OTP) that was sent to

| OTP                                                                                                    |                        |                                     |  |  |
|----------------------------------------------------------------------------------------------------|------------------------|-------------------------------------|--|--|
|                                                                                                    | Resend email code in 2 | 2:54 seconds                        |  |  |
| Kindly wait for at least 3 minutes for the 6-digit code to arrive. Sometimes, there may be delays in receiving it. Thank you for your patience! |                        |                                     |  |  |
| Continue                                                                                                    |                        |                                     |  |  |
|                                                                                                    | Already have an ac     | count? Login                        |  |  |
|                                                                                                    | Powodzenie!            | CLOUDFLARE<br>Prywatność<br>Warunki |  |  |

- 4. Utwórz hasło.
- Hasło musi mieć co najmniej 12 znaków.
- Hasło musi zawierać co najmniej jedną wielką i jedną małą literę.
- Hasło musi zawierać co najmniej jeden symbol.
- Hasło musi zawierać przynajmniej jedną cyfrę.

## Create your password

Please enter a strong password for

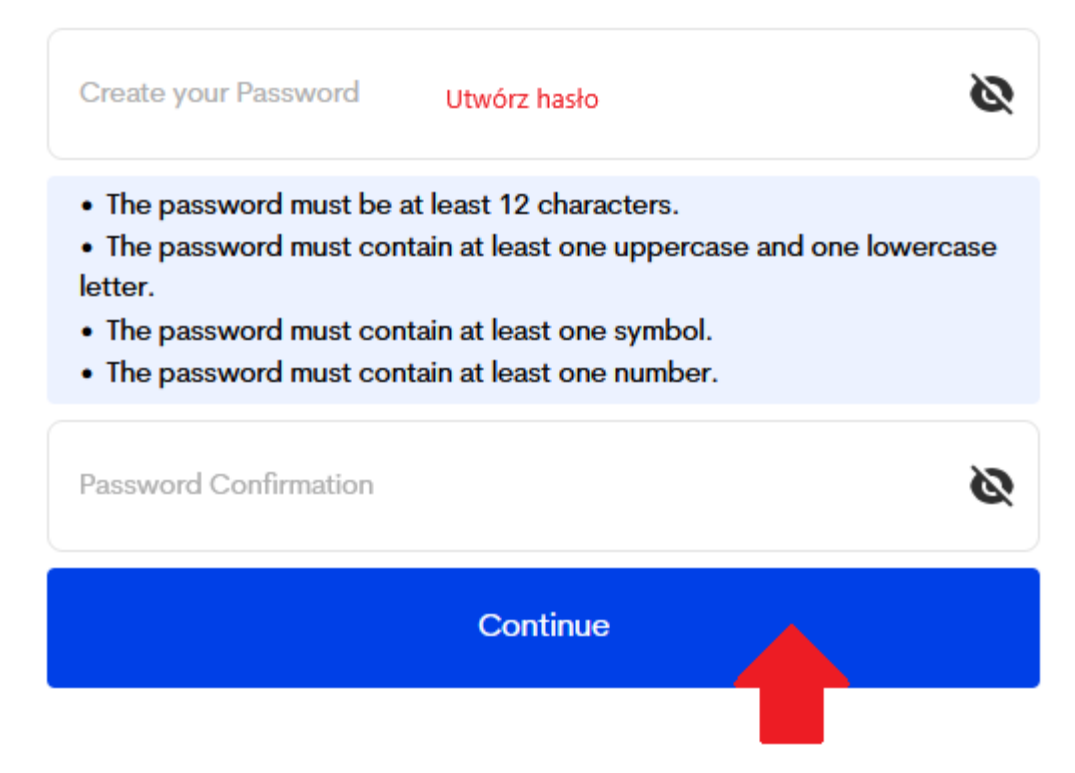

5. Uzupełnij wymagane dane osobowe

### **Personal Information**

| Take a photo or upload a file.                   | Zrób lub dodaj zdjęcie                           |
|--------------------------------------------------|--------------------------------------------------|
| O<br>PHILIPPINE PASSPORT<br>Holder               | FOREIGN PASSPORT<br>Holder                       |
| First Name Imię                                  | Middle Name (optional) Drugie imię (opcjonalnie) |
| Last Name (optional) Nazwisko, prosimy<br>wpisać | Suffix (optional) Przyrostek (opcjonalnie) V     |
| Płeć<br>Sex 🗸                                    | Birth Date (MM/DD/YYYY) Data urodzenia 📛         |

| Mobile Number<br>+63 Numer telefonu                           |   |
|---------------------------------------------------------------|---|
| Citizenship                                                   | ~ |
| Country of Birth Kraj urodzenia                               | ~ |
| Passport Number Numer paszportu                               |   |
| Passport Issued Country Kraj, w którym został wydany paszport | ~ |
| Passport Issued Date (MM/DD/YYYY) Data wydania paszportu      | Ë |
| Occupation Zawód                                              | ~ |
| Next                                                          |   |

6. Uzupełnij dane dotyczące stałego miejsca zamieszkania

# Permanent Country of Residence

| Country Państwo               |                                            | ~ |
|-------------------------------|--------------------------------------------|---|
| No./Bldg./City/State/Province | Numer domu/mieszkania, miasto, województwo |   |
| Address Line 2 (optional)     |                                            |   |
| Previous                      | Next                                       |   |
|                               |                                            |   |

7. Sprawdź poprawność wpisanych danych i potwierdź.

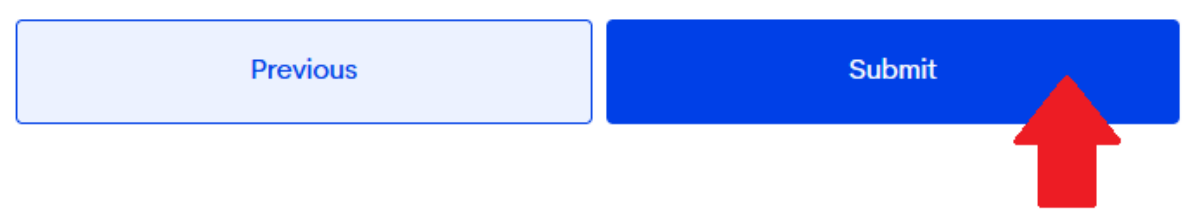

 Możesz zarejestrować się tylko na 72 godziny przed przyjazdem lub wyjazdem z Filipin. Podróżni są zobowiązani do okazania swojego kodu QR eTravel podczas wejścia na pokład samolotu.

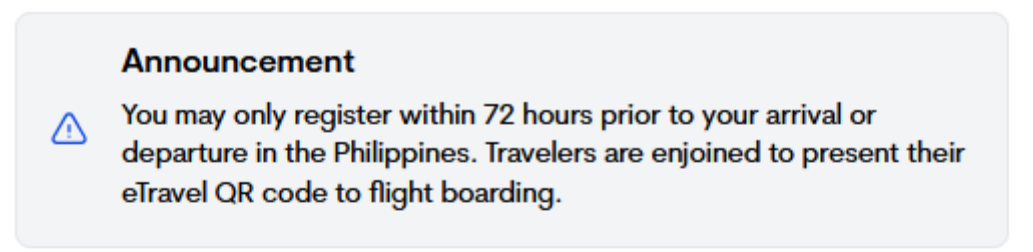

## **Travel Registration**

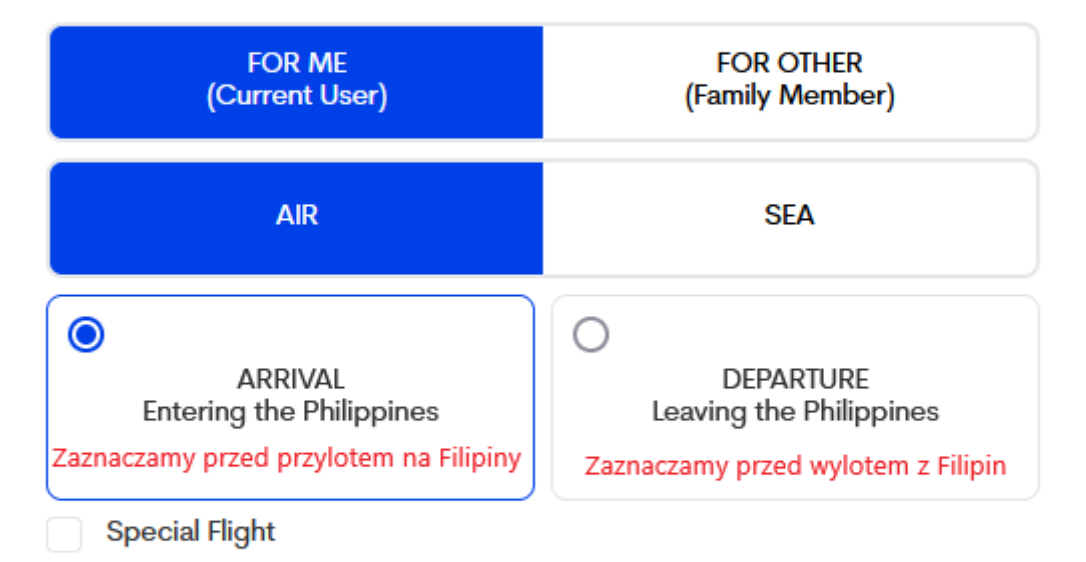

#### By clicking "Continue", you agree to our <u>Data Privacy and Affidavit of</u> <u>Undertaking</u>

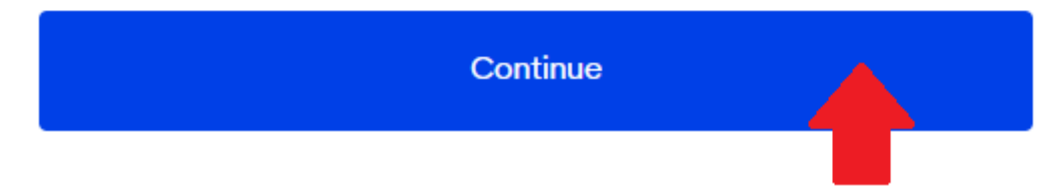

# Travel Details - Philippine Arrival (via AIR)

| Purpose of Travel<br>Holiday/Pleasure/Vacation | Cel przyjazdu                  | × | ~ |
|------------------------------------------------|--------------------------------|---|---|
| Traveller Type AIRCRAFT PASSENGER              | Wybierz jakim jesteś podróżnym | × | ~ |

## **Flight Information**

| Name of Airline | Linie lotnicze                         | ~ |
|-----------------|----------------------------------------|---|
| Flight Number   | Numer lotu, który ląduje na Filipinach | ~ |

Notice: Please fill in the correct flight number in your scheduled travel. Relative to the NAIA Airport Terminal reassignments of airline companies, please disregard the auto-fill detail of the airport terminal based on your declared flight number.

#### Origin

| Country of Origin | Kraj, w którym rozpoczynasz podróż          | ~ |
|-------------------|---------------------------------------------|---|
| Airport of Origin | Port lotniczy, w którym rozpoczynasz podróż |   |
| Date of Departure | Data wylotu                                 | Ë |
| Date of Return    | Data powrotu                                | Ë |

### Vith Transit (Connecting Flight)? Lot z przesiadką?

#### Transit (Connecting Flight)

| Country of Transit | Kraj, w którym masz przesiadkę          | $\sim$ |
|--------------------|-----------------------------------------|--------|
| Airport of Transit | Port lotniczy, w którym masz przesiadkę |        |
| Date of Transit    | Data przesiadki                         | Ë      |

| Destination                |                                  |                                  |                        |       |
|----------------------------|----------------------------------|----------------------------------|------------------------|-------|
| Airport of Destination     | Wskaż port lotniczy, w któr      | ym lądujesz na Filipinach        |                        | × ~   |
| Date of Arrival Date       | ata przylotu                     |                                  |                        | Ë     |
| Destination upon arrival   | l in the Philippines             |                                  |                        |       |
|                            | tel/Resort 🔵 Transit Via A       | irport                           |                        |       |
| C                          | Cancel                           |                                  | Next                   |       |
|                            |                                  |                                  | 1                      |       |
| Hotel, Resorts, AirBnb, To | ourist destinations, etc.        |                                  |                        |       |
| Search Wyszu               | kaj swój hotel                   |                                  |                        | Close |
| Please type in the sea     | rch box to find information abou | t hotels, resorts, Airbnbs, tour | ist destinations, etc. |       |

### **Health Declaration**

As of July 22, 2023, No Covid-19 test or Vaccination requirement when traveling to the Philippines.

Country(ies) worked, visited and transited in the last 30 days (optional)

Add

Wskaż kraje, w których byłeś w ciągu ostatnich 30 dni (opcjonalnie)

Have you had any history of exposure to a person who is sick or known to have communicable/infectious disease in the past 30 days prior to travel?

○ Yes ○ No

Czy w ciągu ostatnich 30 dni przed podróżą miałeś/aś kontakt z osobą chorą lub u której stwierdzono chorobę zakaźną/zakaźną?

Have you been sick in the past 30 days?

🔿 Yes 🔿 No

Czy chorowałeś w ciągu ostatnich 30 dni?

Previous Next

#### Do you have baggage or currency to declare?

Czy masz bagaż lub walutę do zadeklarowania?

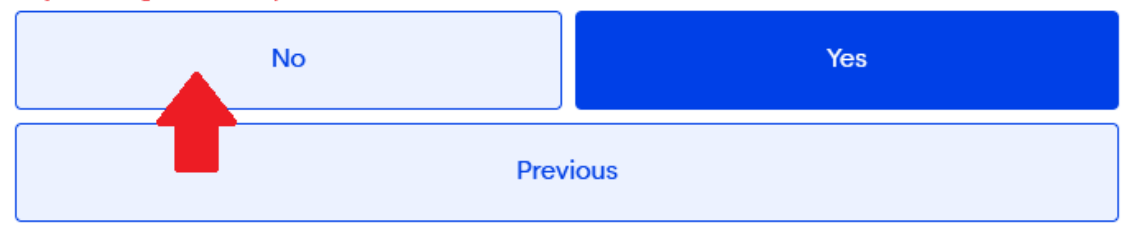

## Other Travel Details Wskaż osoby, z którymi podróżujesz

#### Accompanied family members Below 18 yrs. old 18 yrs. old and above Poniżej 18 roku życia 0 0 Powyżej 18 roku życia No. of Baggage Checked-in (pcs) Hand-carried (pcs) 0 0 Liczba bagaży rejestrowanych Liczba bagaży podręcznych First time visiting Philippines? Yes No Czy pierwszy raz odwiedzasz Filipiny? Previous Next

Signature

|   |                   | Clear |
|---|-------------------|-------|
| F | Podpisz się tutaj |       |
|   |                   |       |
|   |                   |       |
|   |                   |       |
|   |                   |       |

By Clicking "Next", you hereby certify under pain of falsification that this declaration is true and correct to the best of my knowledge

| Previous | Next |
|----------|------|
|          |      |

# Family Member(s)

Travel declarations will also be generated for the selected family members.

| No Record   | Tutaj możesz dodać osoby, z<br>którymi podróżujesz |
|-------------|----------------------------------------------------|
| Add Family  | Member                                             |
| Add Falliny | member                                             |
|             |                                                    |
|             |                                                    |
| Previous    | Next                                               |

9. Po dodaniu towarzysza podrózy wypełnij dla niego dane osobowe.

### Relationship to account owner

| Relationship | Jaka łączy Was relacja? | ~    | , |
|--------------|-------------------------|------|---|
|              | Previous                | Next |   |

#### 10. Sprawdź poprawność wpisanych danych i potwierdź.

| Previous | Submit |
|----------|--------|
|          |        |

11. Kontynuuj wypełnienie wniosku dla siebie lub rozpocznij wypełnienie wniosku dla towarzysza podróży.

| View/Manage | Delete 🗍 |  |
|-------------|----------|--|
|             |          |  |

- 12. Przeklikaj wszytskie etapy, które zostały wypełnione. Towarzysz podrózy może się podpisać.
- 13. Sprawdź poprawność wpisanych danych i potwierdź.

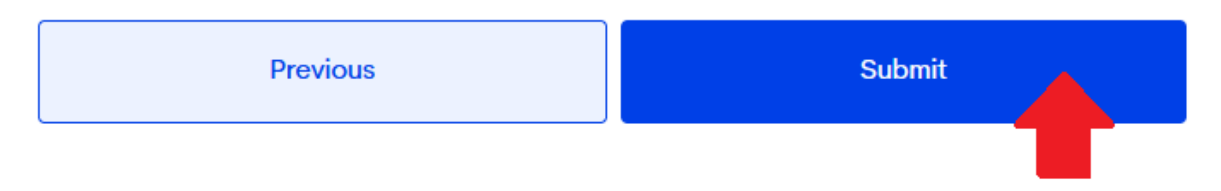

14. Zapisz wygenerowany kod QR. Będziesz poproszony o pokazanie go przy odprawie i/lub przed wejściem do samolotu. Każda osoba musi mieć swój własny QR kod.

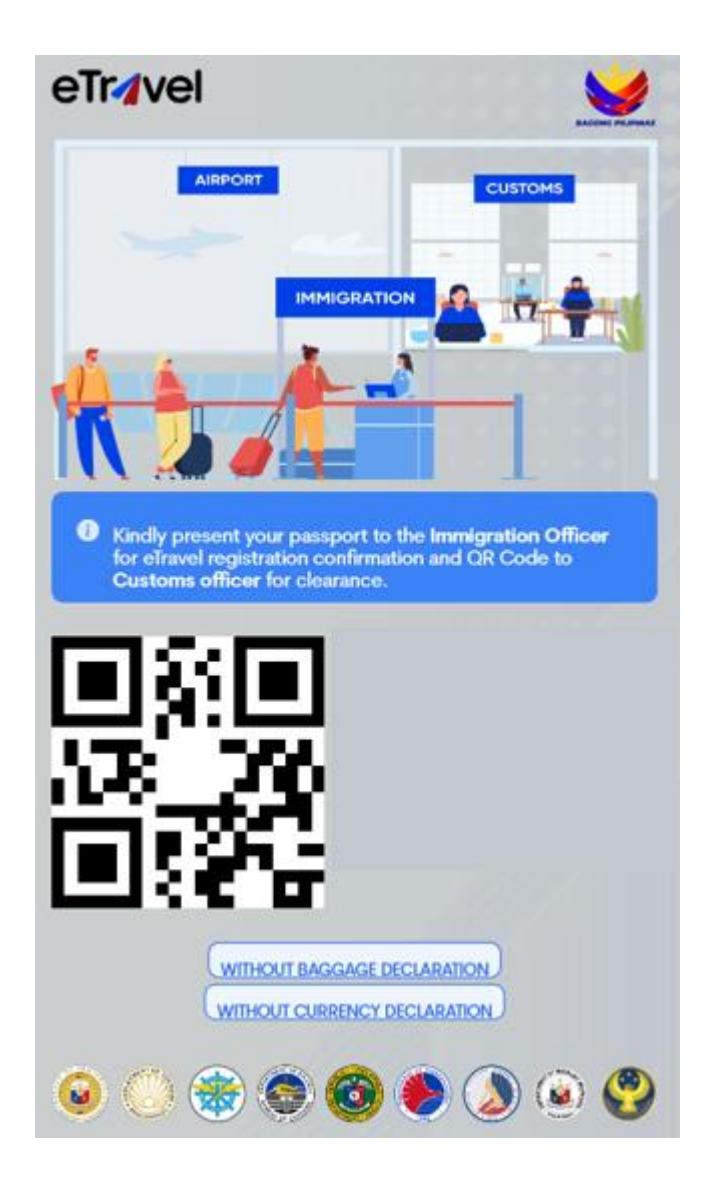